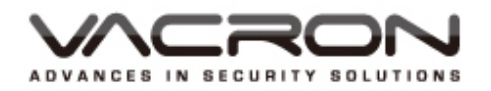

# 16 / 36 / 64 CH Linux NVR

### **Network Video Recorder**

User's Manual

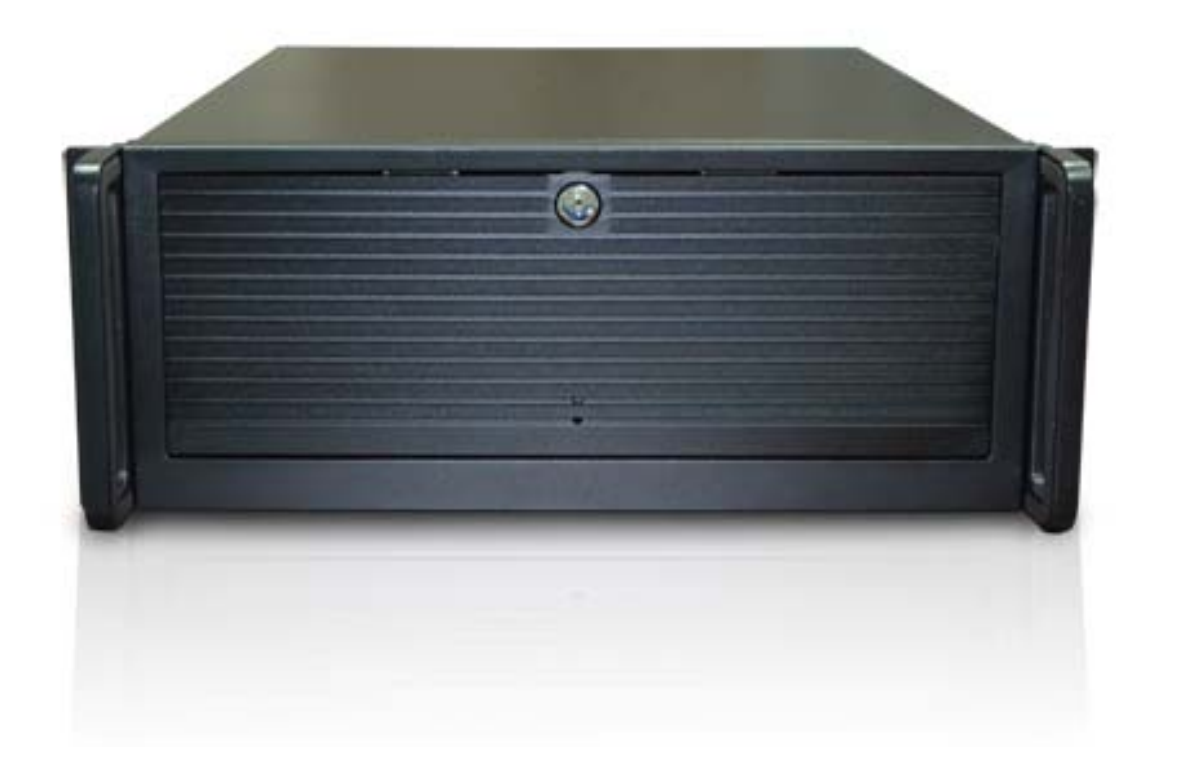

Network video recording system

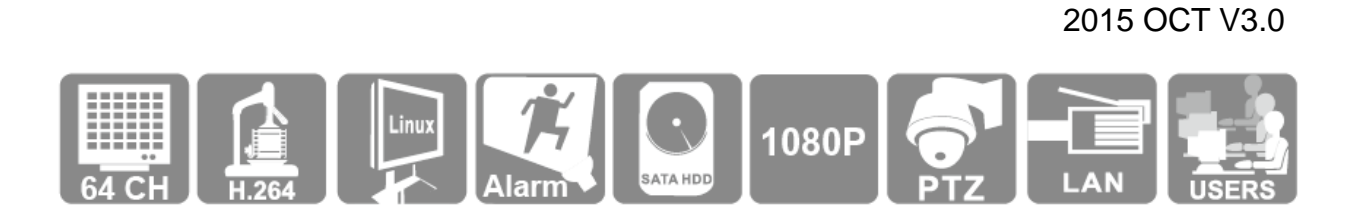

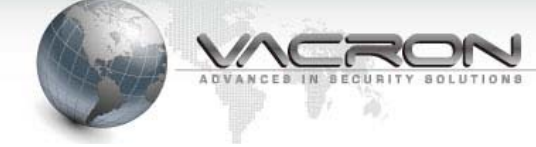

### Notice before use

This authorization agreement of client's software/hardware is legally effective to you(individual or single machine) and our company. This agreement covers components of software/hardware, media, print, online publication and electronic files. All the application through installation, duplication or the other way must be based on this agreement. If you disagree with the terms of this agreement, please don't install or use this product. This product is protected by copyright law, international copyright treaties and other international property laws and treaties. Please note this product authorizes to you, not sold. Through the software/hardware license code on the license certificate indicates you have got the permit of use.

#### Copyright \*

The company owns all the headers, including but not subject to the copyright, software/hardware products and any duplicates. The company reserves all the rights not expressed clearly.

#### ✤ Unsecure notes

The company clearly denies warrantee repairmen of any products. Unsecure of warrantee for any kind of expressed or implied, including any documents and software products of no limit, implied warrantee repairmen or marketability, suitable for specific usage or non-infringement.

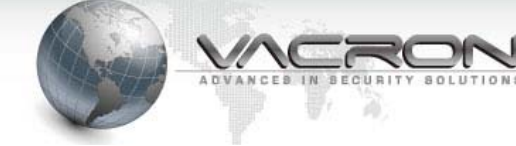

### **Terms and Conditions**

The overall risk, is that arising out of the use or performance of software and hardware products. This product will be informed, such as when it is used with certain device or other hardware, may enable you to carry out surveillance and data processing, which may be subject to or in violation of applicable law, which includes but is not limited to data privacy, and criminal law. Please check your use to comply with applicable laws is the responsibility of users themselves.

#### ✤ Limitation of liability ❖

The provision of this paragraph is in effect to the maximum extent permitted by applicable law. In any situation Xia, VACRON or its dealer assumed any special, and accidentally of, and indirect of, and or any indirect loss (including but not limited to business profits loss, and business interrupted, and commercial information loss, and or any other money loss of compensation) due to using or cannot using of software products or provides or failed provides appropriate of support, even we of company has is informed this class damage of possibilities. If there is no willful misconduct or gross negligence, under any provision of this agreement, VACRON total liability, shall be limited to the amount actually paid.

#### ✤ Other conventions ❖

- (A) Prohibition of reverse engineering, decompilation, splitting or rescind the contract within the scope allowed by the applicable law cannot be waived by, as well as any software and hardware components of the product.
- (B) As long as the recipient agrees to the terms of this agreement, you may permanently transfer rights of use of this product.

✤ Closing remarks ❖

Without prejudice to any other rights, the company may terminate this license agreement. If you fail to comply with its terms and conditions, in which case you must destroy all copies of the software product

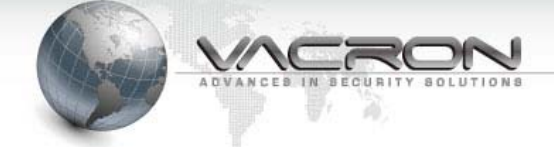

# CONTENTS

| Foreword 【Notices】                             | 1  |
|------------------------------------------------|----|
| I. 【Specification List 】                       | 2  |
| II. 【Read before use】                          | 4  |
| III.【Installation manual】                      | 5  |
| IV. 【Software instruction】                     | 6  |
| V.【NVR function description by area】           | 7  |
| VI. 【Set-up of interface operation】            | 8  |
| 6.1 System settings:                           | 8  |
| 6.2 setting of cameras1                        | .2 |
| 6.3 User setting:1                             | .9 |
| 6.4 Network setting:2                          | 20 |
| 6.5 Playback2                                  | 23 |
| 6.6 Screenshot2                                | 26 |
| 6.7 Exit from system2                          | 27 |
| VII. 【Windows CMS remote monitoring software】2 | 28 |
| 7.1Log on to remote monitoring software2       |    |
|                                                | 28 |

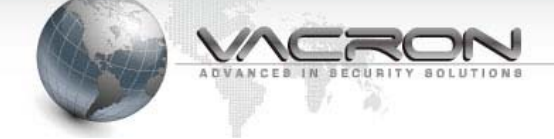

# Foreword [Notices]

# 

- Do not expose the DVR under the sunlight, heat or wet environment while installation. As it could decrease the performance of DVR and damage the machine.
- Do not touch the power plug or case with wet hands as this could result electric shock.
- Do not forcedly bend or put heavy object on power cable as this could result in injury to personal or equipment.
- Do not operate with damaged power cord or loose electrical outlet as this could result in electric shock or accident.
- Please use individual power instead of share electrical outlets with other electrical equipment as this could result in damage or accident.
- Do not attempt to service this DVR by yourself as it may expose you to dangerous voltage or other hazards. Please refer all service to the qualified servicing distributor.
- Please do not remove the machine housing during operation. It may cause electric shock or accidental injury.

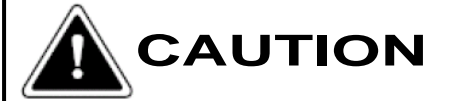

- Do not place the machine on an uneven surface or it would decrease the DVR efficiency or malfunction.
- Avoid any shock or bumping of the DVR while recording. Improper handling could damage the system.

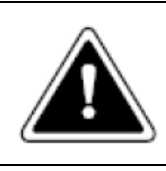

#### CAUTION

Make sure the voltage selector switch is set to appropriate setting before plug in!

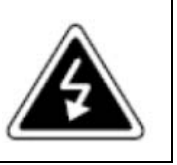

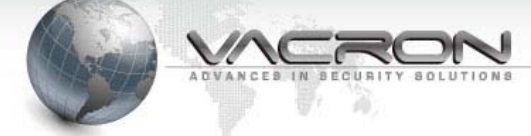

# I. 【Specification List 】

|               | Hai                    | rdware Specification                                               |  |  |
|---------------|------------------------|--------------------------------------------------------------------|--|--|
|               | Processor              | Intel® Core™CPU Core i5 4660                                       |  |  |
|               | Memory                 | 4GB DDR3 RAM,1GB Flash(DOM)                                        |  |  |
|               | HDD Capacity           | Support 5 units of 3.5 in. 3T HDD in box, can support up           |  |  |
|               |                        | to 9 units of 3.5 in. HDD with extension card.                     |  |  |
|               | Lan Port               | 1 x Gigabit RJ-45 Ethernet Port                                    |  |  |
|               | LED Indicators         | HDD, Power, Network LEDs                                           |  |  |
|               | USB                    | 6 x USB 2.0                                                        |  |  |
|               | Buttons                | Power Button                                                       |  |  |
|               | Alarm Buzzer           | System warming                                                     |  |  |
|               | Power supply           | Input : 100-240V AC,50/60Hz, Output : 520W                         |  |  |
|               | Video Output           | 1 x HD OUT / 1 x VGA D-Sub / 1 x DVI-D                             |  |  |
|               | Support Channel        | 16CH / 36CH / 64CH                                                 |  |  |
|               | Weight                 | 14Kg                                                               |  |  |
|               | Dimension              | 430 x 178 x 563mm                                                  |  |  |
|               | Operating Environments | Temperature: 0 ~ 40 °C                                             |  |  |
|               | Operating Environments | Humidity: 90%                                                      |  |  |
|               | Sof                    | tware Specification                                                |  |  |
| Recording     | Supported Camera       | VIT and VIH Series(can connect to VDH-412VS)                       |  |  |
|               | Models                 |                                                                    |  |  |
|               | Number of Channels     | Up to 64 IP CAM                                                    |  |  |
|               | Supported(Recording)   |                                                                    |  |  |
|               | Recording Mode         | Continuous/by hand/by schedule/alarm/multi-alarm                   |  |  |
|               | Buffer Storage for     | Pre-recording: Up to 300 sec                                       |  |  |
|               | Alarm                  | Post-recording: Up to 300 sec                                      |  |  |
|               | Images (before and     |                                                                    |  |  |
|               | after events)          |                                                                    |  |  |
|               | Recording              | Up to 30 fps at 720P or 23fps at 1080P for each channel            |  |  |
|               | Performance            | * Real performance may vary in different environment               |  |  |
| Local Display | Display Mode           | Split-screen display model for 1, 4, 9, 16, 25, 36 or 64           |  |  |
|               |                        | channels, auto channel touring                                     |  |  |
|               | Local Monitoring       | Full screen display, event notification, PTZ control, digital zoom |  |  |
|               | Enhancement            |                                                                    |  |  |
|               | Local Playback         | Max 4-view playback from multiple NVR servers simultaneously       |  |  |
|               | Search Mode for        | By date & time                                                     |  |  |
|               | Local Playback         |                                                                    |  |  |

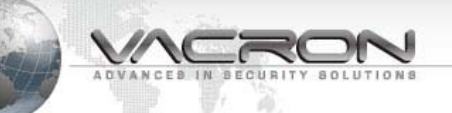

|                  | Playback Control   | Play, pause, stop, reverse play, next/ previous video file, different |
|------------------|--------------------|-----------------------------------------------------------------------|
|                  |                    | speed control                                                         |
|                  | Export             | Convert multiple recording files to the external USB device           |
|                  | Export             | instantly                                                             |
| Remote           | Display Mode       | Split-screen display model for 1, 4, 9, 16, 25, 36, 49 or 64          |
| Monitoring       |                    | channels.                                                             |
|                  | Video Setting      | Resolution, Quality, Frame Rate                                       |
| Remote           | Playback Channel   | Max 4-view playback from multiple NVR servers simultaneously          |
| Playback         | Search Mode        | By date & time                                                        |
| (coming soon)    | Playback Mode      | Play, pause, stop, reverse play, next/ previous frame, next/          |
|                  |                    | previous video file, different speed control                          |
|                  | Playback           | Full screen display, video snapshot, digital zoom                     |
|                  | Enhancement        |                                                                       |
|                  | Export             | 264 compression format                                                |
|                  | Download           | Download recordings via the web                                       |
| Advanced Event   | Events             | Motion detection and alarm features must equip with VDH-412S          |
| Management       | Actions            | Video recording, email alert, buzzer, PTZ camera control, alarm       |
|                  |                    | output, and user-defined action                                       |
| Security Control | Authority          | Different user groups and rights can be assigned to different         |
|                  | Management         | users                                                                 |
|                  | Auto Logoff        | Automatic user logoff from idling configuration pages                 |
|                  | Event Logs         | Detailed event logs                                                   |
|                  | On-line Users List | Record of the users currently logged on and previously logged         |
| Network          | Support            | HTTP, TCP/IP, SMTP, DHCP, Static IP, DNS, DDNS, FTP, NTP,             |
| Services         |                    | UPnP                                                                  |
| Language         | Language           | English/Simplified Chinese/Traditional Chinese/Russian                |
| Support          |                    |                                                                       |

★ Product specifications are subject to change without notice; please contact us for the latest information.

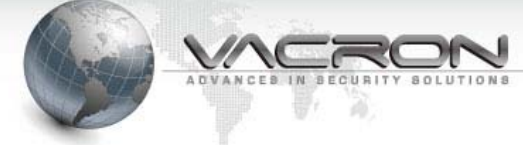

# II. 【Read before use】

#### 2.1 Front panel introduction :

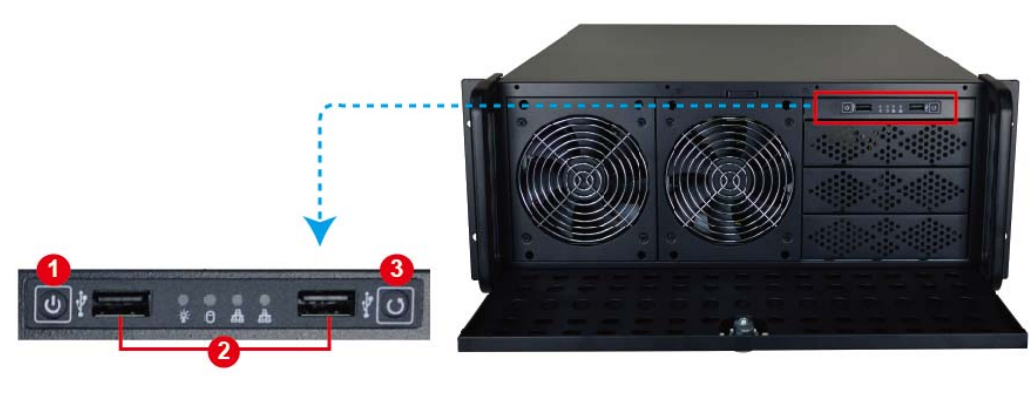

- 1. Power
- 2. USB 2.0
- 3. Reset

#### 2.2 Rear panel introduction :

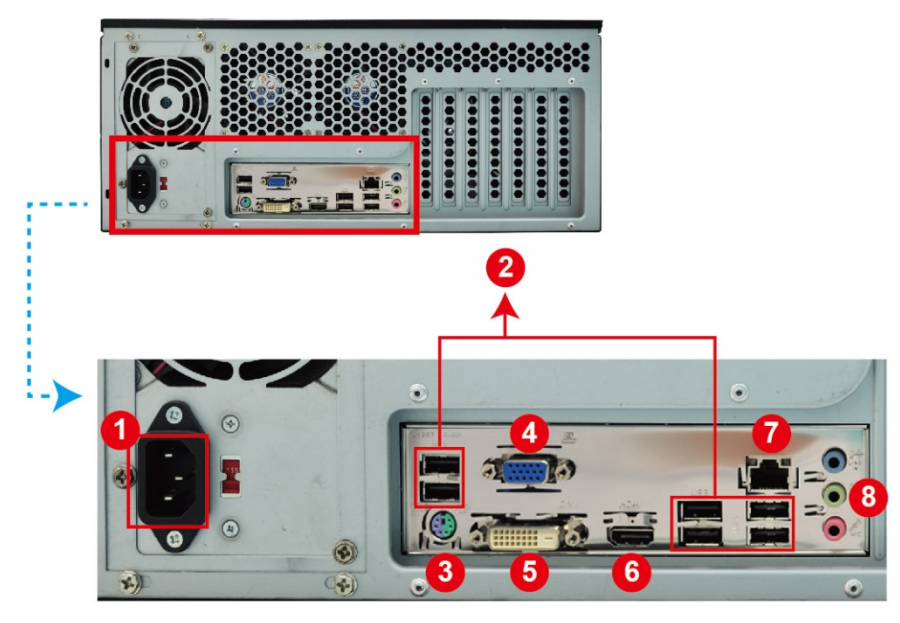

- 1. Power input.
- 2. USB2.0 port x 6
- 3. P/S2 port(can be accessed by keyboard or mouse)
- 4. D-Sub5. HD Out
- 5. DVI
- 6. HD Out
- 7. RJ-45
- 8. Audio output hole.

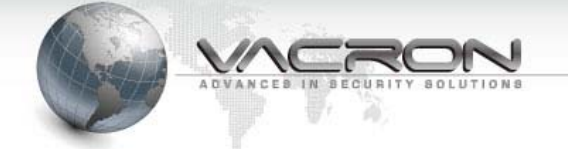

## [Installation manual]

- 1 · At the first turn-on, if fail to enter, please select SATA DOM as the first prior turn-on device in BIOS.
- 2 · At the first entrance into system, if tip for HDD formatting, when you need recording, please click "yes", if no need, please click "no". Notice! After HDD formatting, the existing DATA will be non-recoverable. If no tip, it indicates the HDD has been formatted before shipment.

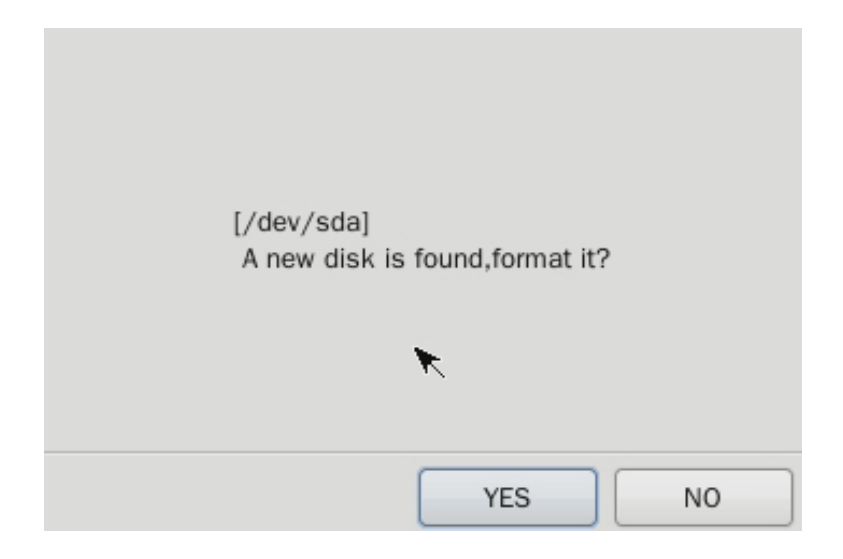

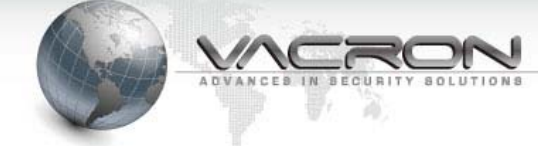

# III. [Software instruction]

#### 1. Login

After installation and restart to enter the operation interface, if you proceed any operation, system will pop-up the dialogue box to tip login (some version will default and not to tip. If the user needs the tip, he may enter the function list for user and cancel the system permission right under the item of "default"

| Please enter u | sername and password: |
|----------------|-----------------------|
|                |                       |
|                |                       |
| Username       |                       |
| Password       |                       |
|                |                       |
|                |                       |
|                |                       |
|                | OK CANCEL             |

User name of default administrator is : admin password is admin • Input the

**username and click "confirm" to finish login** and you can proceed with customized settings for software.

Click Click , you need to input user name and password to login

again.

| Username | admin |   |
|----------|-------|---|
| Password | 00000 | = |

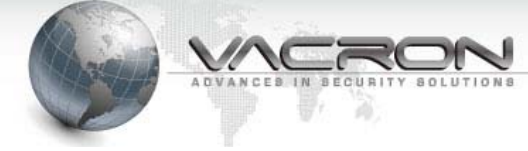

### IV. [NVR function description by area]

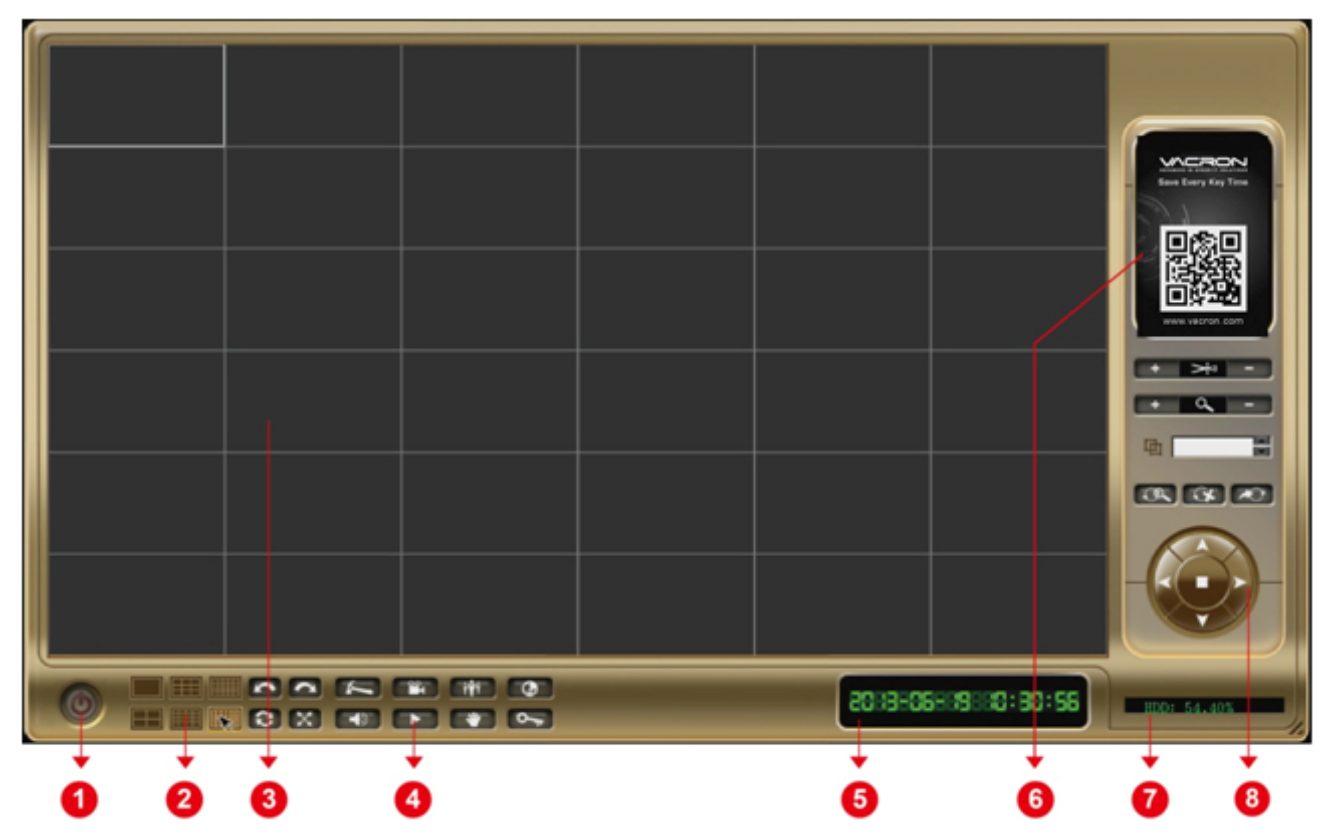

- 1, exit (exit system, auto power off)
- 2, channel switch option (1, 2, 4, 9, 16, 25, 36 channel switch)
- 3 the video display area( select the corresponding camera, double-click for amplification of single channel and return to multi-screen )
- 4 , tool bar menu (enter system setup, camera setting, network setting, option of playback control., etc.)
- 5 the time status bar (display the current system time)
- 6 , ticker display (display power on the welcome icon, users are free to modify)
- 7 · HDD status display.
- 8 PTZ control button (control the movement of cloud platform)

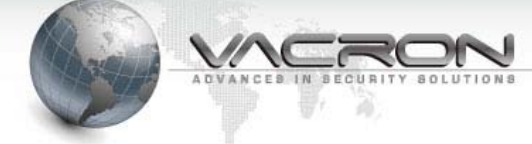

## V. [Set-up of interface operation]

#### 6.1 System Setup

#### 6.1.1 General Setup:

Click the setting button for enter setting interface. You may setup the flow time of video loss, alarm/audio alarm ; setup the shift time length of video image switch; start the loop video to set up the restart time each day; camera can switch to simple Chinese, traditional Chinese and English; you can choose PAL or NTSC. (REMARK: mode switch of PAL/NTSC needs to reboot) click on **apply** to save.

| System Setup                                                                                          |                                                                                 |                                      |               |         |        |        |  |
|----------------------------------------------------------------------------------------------------|---------------------------------------------------------------------------------|--------------------------------------|---------------|---------|--------|--------|--|
| General Setup                                                                                         | Date/Time Setup                                                                 | Network Time Setup                   | Disk Info     | Version |        |        |  |
| Video Loss J<br>V-Loss Send<br>Motion Alarr<br>Siren contin<br>Auto Scan ir<br>Language<br>Max Camera | Alarm continues (S)<br>d Mail<br>n continues (S)<br>ues (S)<br>nterval(S)<br>35 | 10<br>OFF<br>10<br>2<br>Englis<br>36 | \$<br> \$<br> |         |        |        |  |
| Overwrit     Auto Rel     Reboot At                                                                   | e<br>boot                                                                       | Every                                | Week          |         | \$ 19€ | : 54 🗘 |  |
| Idle Time (N                                                                                          | gout<br>lin)<br>n stream display                                                | 30                                   | •]            |         |        |        |  |
|                                                                                                    | Apply                                                                           | ]                                    |               |         |        |        |  |

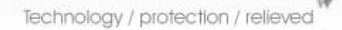

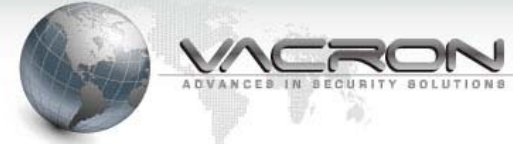

6.1.2 Date/ Time Setup

Set the current time,

and then save it. Refer to the following figure.

|    | tem   | Setup    |      |          |       |       |          |
|----|-------|----------|------|----------|-------|-------|----------|
| Ge | enera | l Setup  | Date | /Time \$ | Setup | Netwo | ork Time |
| •  | < .   | June     | >    |          |       | <2    | 2013 >   |
|    | Sun   | Mon      | Tue  | Wed      | Thu   | Fri   | Sat      |
|    |       | 27       |      |          |       |       | 1        |
|    | 2     | 3        | 4    | 5        | 6     | 7     | 8        |
|    | 9     | 10       | 11   | 12       | 13    | 14    | 15       |
|    | 16    | 17       | 18   | 19       | 20    | 21    | 22       |
|    | 23    | 24       | 25   | 26       | 27    | 28    | 29       |
|    | 30    |          |      |          | 4     |       | 6        |
| Н  | lour  |          | Mi   | nute     |       | Seco  | nd       |
| ſ  | 4.4   | ^        |      | ^        |       | 20    | ^        |
| L  | 11    | ~        | 6    | ~        |       | 20    | ~        |
| С  | urrer | nt Time: | 2013 | -06-15   | 11.33 | 2.05  |          |
|    | anei  |          | 2010 | 00 10    | 11.01 |       |          |
| Т  | ime   | Zone     |      | GN       | 17+8  |       | ^        |
|    |       |          |      | Giv      | 11+0  |       | ¥        |
|    |       |          |      |          |       |       |          |
|    |       |          |      |          |       |       |          |
|    |       | ſ        |      |          |       |       |          |
|    |       |          |      | Appl     | у     |       |          |
|    |       |          |      |          |       |       |          |
|    |       |          |      |          |       |       |          |
|    |       |          |      |          |       |       |          |
|    |       |          |      |          |       |       |          |
|    |       |          |      |          |       |       |          |

Apply

6.1.3 Network Time Setup:

Start auto calibration and setup the server address, port, time intervals and then click on "apply", "immediate calibration". And then click return.

As the following figure:

| System Setup  |                 |                           |                |
|---------------|-----------------|---------------------------|----------------|
| General Setup | Date/Time Setup | Network Time Setup Disk I | k Info Version |
|               |                 |                           |                |
| Auto Adju     | ust Time        |                           |                |
| Server Addre  | SS              | tick.stdtime.gov.tw       | w              |
| Server Port   |                 | 123                       |                |
| Adjust Interv | al (Hours)      | 12                        |                |
|               |                 |                           |                |
|               |                 | Apply                     |                |
|               |                 | Adjust Now                |                |

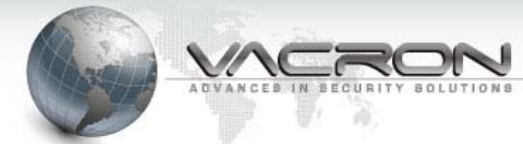

#### 6.1.4 Disk Info:

#### View the situation of hard drive mounting and usage

| Syster | m Setup    |      |              |         |              |           |         |      |             |             |
|--------|------------|------|--------------|---------|--------------|-----------|---------|------|-------------|-------------|
|        |            |      |              |         |              |           |         |      |             |             |
| Gene   | eral Setup | Date | e/Time Setup | Network | K Time Setup | Disk Info | Version |      |             |             |
|        |            |      |              |         |              |           |         | <br> |             |             |
| NO.    | Mount p    | oint | Device       |         |              |           |         |      |             |             |
| 1      |            |      |              |         |              |           |         |      |             |             |
| 2      | /disks/2   |      | /dev/sdc1    |         |              |           |         |      |             |             |
|        |            |      |              |         |              |           |         |      |             |             |
|        |            |      |              |         |              |           |         |      |             |             |
|        |            |      |              |         |              |           |         |      |             |             |
|        |            |      |              |         |              |           |         |      |             |             |
|        |            |      |              |         |              |           |         |      |             |             |
|        |            |      |              |         |              |           |         |      |             |             |
|        |            |      |              |         |              |           |         |      | Filescoters | Ci          |
|        |            |      |              |         |              |           |         |      | /dev/sdb1   | Size<br>917 |
|        |            |      |              |         |              |           |         |      | ,,          |             |
|        |            |      |              |         |              |           |         |      |             |             |

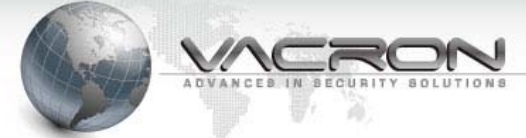

#### 6.1.5 Version information

Enter to find the current software version. You may upgrade and renew the marquee pictures.

As the follows:

| System S | Setup  |                  |                    |           |         |
|----------|--------|------------------|--------------------|-----------|---------|
|          |        |                  |                    |           |         |
| General  | Setup  | Date/Time Setup  | Network Time Setup | Disk Info | Version |
|          |        |                  |                    |           |         |
|          | App v: | 1.49 sys v3.3.2  |                    |           |         |
|          |        | Update           |                    |           |         |
|          | Save E | very Key Time    | 220                |           |         |
|          |        | Change I         | mage               |           |         |
|          |        | Restored to fact | tory settings      |           |         |

| System         | Setup   |                 |                    |                  |         |                              |    |        |
|----------------|---------|-----------------|--------------------|------------------|---------|------------------------------|----|--------|
|                |         |                 |                    |                  |         |                              |    |        |
| Genera         | I Setup | Date/Time Setup | Network Time Setup | Disk Info        | Version |                              |    |        |
|                |         |                 |                    |                  |         |                              |    |        |
|                | App v1  | 1.49 sys v3.3.2 |                    |                  |         |                              |    |        |
|                |         | Update          | K                  | Colort UCD dials |         |                              |    |        |
| WWW VECTOR COT |         |                 |                    |                  |         | Select Disk:<br>Select File: | ОК | CANCEL |
|                |         |                 |                    | _                |         |                              |    |        |
|                |         | Change I        | mage               |                  |         |                              |    |        |
| (              |         | Restored to fac | tory settings      |                  |         |                              |    |        |
| S              |         |                 |                    |                  |         |                              |    |        |

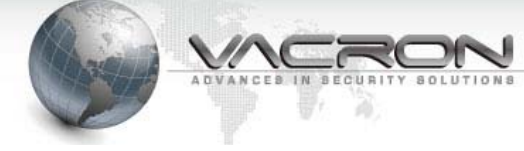

#### 6.2 setting of cameras

Apply

6.2.1 Click on setting button **I** to enter into the interface of setup. click on

Camera Setup , you may turn on the different channels and set up the IP address/corresponding network port/user name and password(if the setup and network are no problem, camera will display on the corresponding channel)click on

|     |          | Apply         | to        | apply. As the following figure:                                   |   |
|-----|----------|---------------|-----------|-------------------------------------------------------------------|---|
| Cam | era Setu | 0             |           |                                                                   |   |
|     |          |               |           |                                                                   |   |
|     |          |               |           |                                                                   |   |
| NO. | Enable   | IP Address    | Port NAME | IP Camera Schedule Motion Detect Auto Preset                      |   |
| 1   | YES      | 192.168.1.201 | 80 CH1    |                                                                   |   |
| 2   | NO       | 192.168.1.201 | 80 CH2    | ✓ Enable     ✓ Record Audio     ✓ Auto syncchronize with NVR time |   |
| 3   | NO       | 192.168.1.201 | 80 CH3    | IP Camera Type IPG20                                              |   |
| 4   | NO       | 192.168.1.201 | 80 CH4    |                                                                   |   |
| 5   | NO       | 192.168.1.201 | 80 CH5    | Address 192.168.1.201                                             |   |
| 6   | NO       | 192.168.1.201 | 80 CH6    | Port 80                                                           |   |
| 1   | NO       | 192.168.1.201 | 80 CH7    |                                                                   |   |
| 8   | NO       | 192.168.1.201 | 80 CH8    | admin                                                             |   |
| 9   | NO       | 192.168.1.201 | 80 CH9    | Password                                                          |   |
| 10  | NO       | 192.168.1.201 | 80 CH10   |                                                                   |   |
| 11  | NO       | 192.168.1.201 | 80 CH11   | Ch1                                                               |   |
| 12  | NO       | 192.168.1.201 | 80 CH12   |                                                                   |   |
| 13  | NO       | 192.168.1.201 | 80 CH13   |                                                                   |   |
| 14  | NO       | 192.168.1.201 | 80 CH14   |                                                                   |   |
| 15  | NO       | 192.168.1.201 | 80 CH15   | Configration Apply                                                |   |
| 16  | NO       | 192.168.1.201 | 80 CH16   |                                                                   |   |
| 17  | NO       | 192.168.1.201 | 80 CH17   |                                                                   |   |
| 18  | NO       | 192.168.1.201 | 80 CH18   | NAME MAC Address IP Address Netmask Gateway Video Port Web Port   |   |
| 19  | NO       | 192.168.1.201 | 80 CH19   |                                                                   |   |
| 20  | NO       | 192.168.1.201 | 80 CH20   |                                                                   |   |
| 21  | NO       | 192.168.1.201 | 80 CH21   |                                                                   |   |
| 22  | NO       | 192.168.1.201 | 80 CH22   |                                                                   |   |
| 23  | NO       | 192.168.1.201 | 80 CH23   |                                                                   |   |
| 24  | NO       | 192.168.1.201 | 80 CH24   | Search Update IP Copy address                                     |   |
|     | NO       | 100 160 1 001 | 80 CUDE   |                                                                   |   |
|     |          |               |           | R                                                                 | ж |

#### 6.2.1.1

If the user needs to revise the parameters of network camera (resolution, FPS,IP

Configration parameters and camera name., etc), please choose to enter the setup of

parameters. You may revise the resolution of main stream, FPS and bit rate, etc. as the following figure:

| Profile Network     | Date/Time ptz set audio | set Motion Detect | Color         |             |  |
|---------------------|-------------------------|-------------------|---------------|-------------|--|
|                     |                         |                   |               |             |  |
|                     |                         |                   |               |             |  |
| Camera              | IP620                   |                   |               |             |  |
| Stream Type         | Dual                    | 0                 |               |             |  |
| Codec               | Dual H.264              | 0                 |               |             |  |
| Resolution          | H.264:1080,H.264:       | VGA 🗘             |               |             |  |
| Local Display Video | OFF                     | 0                 |               |             |  |
|                     |                         |                   |               |             |  |
| Stream1 Stream2     | 2                       |                   |               |             |  |
|                     |                         | Overlay           |               |             |  |
| Frame Rate          | 23 🗘 fps                | ✓ Date            | Time          |             |  |
| Bit Rate            | 2000 kbps               | 🗌 Text            | Text Position | Top-Right 🗘 |  |
|                     |                         |                   |               |             |  |

### 6.2.1.2

Select "Network", you may revise the IP address of network cameras. As the following figure:

| Profile  | Network  | Date/Time                             | ptz set | audio set | Motion Detect | Color |
|----------|----------|---------------------------------------|---------|-----------|---------------|-------|
| 🗌 Ena    | ble DHCP | · · · · · · · · · · · · · · · · · · · |         |           |               |       |
| IP Addre | ess      | 192.16                                | 8.10.24 | 3         |               |       |
| Netmas   | ik       | 255.25                                | 5.255.0 |           |               |       |
| Gatewa   | у        | 192.16                                | 8.10.98 |           |               |       |
| DNS1     |          | 168.95                                | .1.1    |           |               |       |
|          |          |                                       |         |           |               |       |
|          |          | Ар                                    | ply     |           |               |       |
|          |          |                                       |         |           |               |       |
|          |          |                                       |         |           |               |       |
|          |          |                                       |         |           |               |       |
|          |          |                                       |         |           |               |       |
|          |          |                                       |         |           |               |       |
|          |          |                                       |         |           |               |       |

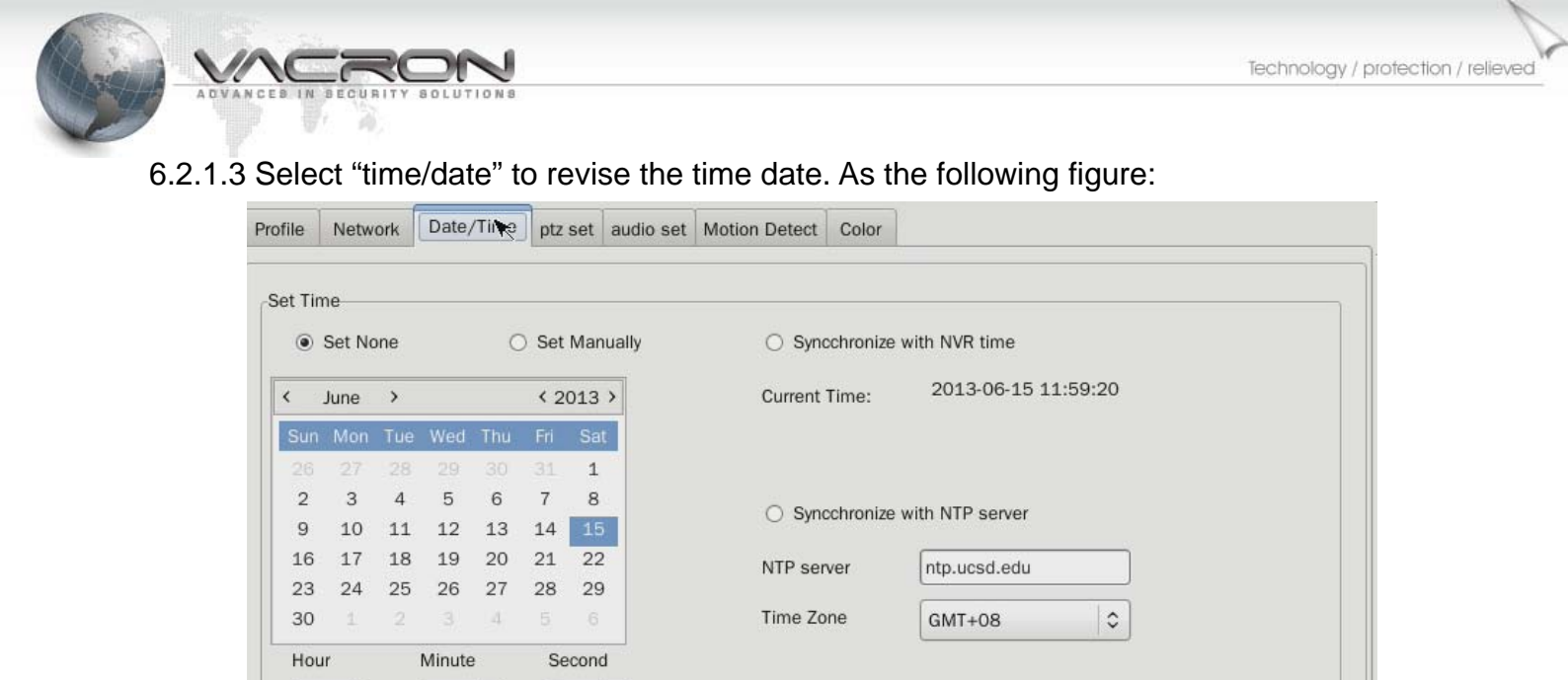

57 🗘

11 🤤

Date Format

Date Position

< >

4

\$

DD/MM/YYYY

Bottom-Right

6.2.1.4 Select PTZ setting (only support IP speed dome). You can slect protocol as Pelco P and Pelco D. IP address is up to 4, baud rate can choose 1200,2400, 4800, 9600, 19200 and speed can support up to 23. As the following figure:

Apply

Time Format

Time Position

\$

0

24Hrs

Bottom-Right

| Profile Network Da | ate/Time ptz xt audio set Motion Detect Color |
|--------------------|-----------------------------------------------|
| ptz protocol       | OFF 🗘                                         |
| ptz addr           | 1 2                                           |
| Baudrate           | 9600 \$                                       |
| ptz speed          | 16 \$                                         |
|                    |                                               |
|                    |                                               |
|                    |                                               |
|                    |                                               |
|                    |                                               |
|                    | Apply                                         |
|                    |                                               |

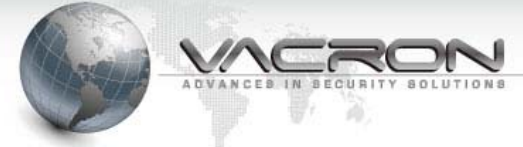

6.2.1.5 Select audio setting. You can choose turn on or off, mode can choose micro phone, horn or both. There are G.771 and PCM sound encoding. Sample sounds is 8K by default. You can select a higher level as 16K. Volume size defaults to 50, the output volume for 75, and noise level is 50

As the following figure :

| Profile  | Network   | Date/Time | ptz set   | audio set | Motic | on Detect | Color |  |
|----------|-----------|-----------|-----------|-----------|-------|-----------|-------|--|
|          |           |           |           |           | κ     |           |       |  |
| audio er | nable     | E         | nable     |           | \$    |           |       |  |
| audio n  | node      | В         | oth Mic & | Speaker   | ٥     |           |       |  |
| audio e  | encode    | G         | .711      |           | \$    |           |       |  |
| audio sa | amplerate | 8         | KHz       | )         | \$    |           |       |  |
| audio in | ivolume   | 5         | 0         |           | (0    | -100)     |       |  |
| audio ou | utvolume  | 7         | 5         |           | (0    | -100)     |       |  |
| alarmle  | evel      | 5         | 0         |           | (0    | -100)     |       |  |
|          |           |           |           |           |       |           |       |  |
|          |           |           |           |           |       |           |       |  |
|          |           |           |           |           |       |           |       |  |
|          |           |           |           | E         |       | Appl      | у     |  |
|          |           |           |           |           |       |           |       |  |

6.2.1.6 Select motion detection, motion detection (currently supports Video-Server and VIT-series machines) (VIT series IP CAM firmware must be updated to B563 above version) to check the alarm, alarm sound from sound card output and motion detection feature. You can set the sensitivity to low, medium, high, or defined by the user's own figure of 0-100. Number 12 on the image segmentation and selection area, click after you enter this, red lines will provide identification. As the following figure:

| Profile Network                                | Date/Time ptz set                               | audio set Motion Dete | t Color      |                 |
|------------------------------------------------|-------------------------------------------------|-----------------------|--------------|-----------------|
| <ul> <li>Alarm</li> <li>Enable Moti</li> </ul> | on Detect<br>Sensitivity NOF<br>Custom value 50 | tf ≎<br>(0-100)       | Motion Areas | PATE 15/06/2011 |
| Apply                                          |                                                 |                       |              |                 |

6.2.1.7 Select color to adjust brightness, color, contrast and saturation. Allow users to adjust the default value for reset. As shown in figure:

| Profile Network | Date/Time | ptz set aud | io set Motion Deter | ct Color       |     |         |
|-----------------|-----------|-------------|---------------------|----------------|-----|---------|
| Brightness      |           |             |                     |                | 128 | Default |
| Saturation      |           |             |                     |                | 128 | Default |
| Contrast        |           |             |                     |                | 128 | Default |
| Hue             |           |             |                     |                | 128 | Default |
|                 |           |             | 041E 15/0           | 6/201:<br>2 39 |     |         |

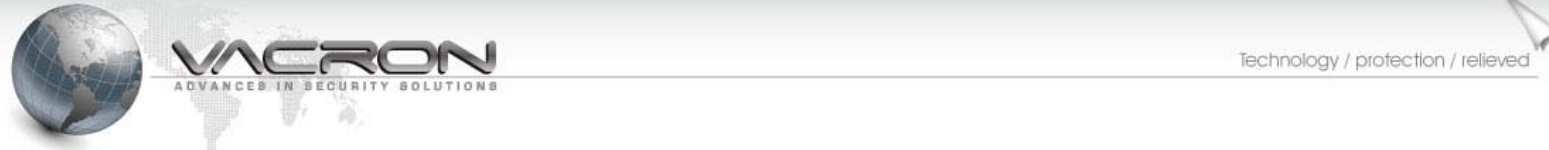

6.2.2 In the settings menu, select "video program" to revise the video status of NVR as full

| time video, motion detection or non-video. Click on | Apply | to setup |
|-----------------------------------------------------|-------|----------|
|-----------------------------------------------------|-------|----------|

one single channel of click on Apply to All Cameras to set up for all channels. As

#### the following figure:

| Enable |            |            | 10   |       |        |          |        |          |        |      |     |            |         |   |            |          |
|--------|------------|------------|------|-------|--------|----------|--------|----------|--------|------|-----|------------|---------|---|------------|----------|
|        | e Schedule | Recording  |      |       |        |          |        |          |        |      |     |            |         |   |            |          |
| •      | Time Recor | ding       |      |       | Set T  | ime re   | cordir | ng All t | he We  | ek   |     |            |         |   |            |          |
| 0      | Motion Rec | ording     |      |       | Set Mo | otion re | ecordi | ing All  | the W  | eek  |     |            |         |   |            |          |
| 0      | No Recordi | ng         |      |       | C      | ear All  | Time   | e segm   | nents  |      |     |            |         |   |            |          |
|        |            |            |      |       |        |          |        |          |        |      |     | Sun        |         |   |            |          |
|        |            |            |      |       |        |          |        |          |        |      |     | Tue<br>Wed |         |   |            |          |
|        |            |            |      |       |        |          |        |          |        |      |     | Thu<br>Fri |         |   |            |          |
| 1 2 3  | 3 4 5 6    | 7 8 9      | 10 : | 11 12 | 13 14  | 15 1     | 6 17   | 18 19    | 1 20 2 | 1 22 | 23  | Sat        |         |   |            |          |
|        | ,          | Vlag       |      |       |        | Apply    | to All | Came     | ras    |      |     |            |         |   |            |          |
|        |            |            |      |       | -      |          |        |          |        |      |     |            |         |   |            |          |
|        |            |            |      |       |        |          |        |          |        |      |     |            |         |   |            |          |
| ME     | MA         | AC Address | 5    |       | IP /   | Addres   | s      |          |        | Netn | ask |            | Gateway | / | Video Port | Web Port |

6.2.3 Select "motion detection" in the camera settings. You may set up motion detection, sensitiveness, start video and sending e-mail, etc.As the following figure:

| IP Camera Sched | ule Motion Detect Auto         | Preset |  |            |                                           |
|-----------------|--------------------------------|--------|--|------------|-------------------------------------------|
| Enable Motio    | on Detect                      |        |  |            |                                           |
|                 | 🔽 Enable Siran                 |        |  |            |                                           |
|                 | ✓ Enable Silen ✓ Notify Client |        |  |            |                                           |
|                 | Record                         |        |  |            |                                           |
|                 | Send Mail                      |        |  |            |                                           |
|                 |                                |        |  |            |                                           |
| Apply           | Apply to All C                 | ameras |  |            |                                           |
|                 |                                |        |  |            |                                           |
|                 |                                |        |  |            |                                           |
|                 |                                |        |  |            |                                           |
|                 |                                |        |  |            |                                           |
|                 |                                |        |  | Males Deat | Transferration 1                          |
|                 |                                |        |  |            |                                           |
|                 |                                |        |  | Males Deal | 11 22 20 20 20 20 20 20 20 20 20 20 20 20 |

6.2.4 In the camera settings, select automatic cruise (only support high speed dome). The default point can support up to 32 and stay for the high energy set 15 seconds. 32 default points default in a closed state. When you want to set the 5 default point, every arrival time needs to be clearly defined and select to open status, As the following figure :

| Preset 1<br>stay time 1<br>Enable OFF<br>Construction of the set of the set of t |         |            |          |
|----------------------------------------------------------------------------------------------------|---------|------------|----------|
| stay time 1 0<br>Enable OFF 0                                                                                                    |         |            |          |
| Enable OFF 3                                                                                                    |         |            |          |
|                                                                                                    |         |            |          |
|                                                                                                    |         |            |          |
| Apply                                                                                                    |         |            |          |
| AME MAC Address IP Address Netmask                                                                                                    | Gateway | Video Port | Web Port |

#### 6.3 User Setup:

Click on

to enter the setting interface. select User Setup, you may increase

users, edit users and delete users. Only the user with administrator permission can carry out the revision.

As the following figure:

141

| User Setup                                                |                                                                                                    |
|-----------------------------------------------------------|----------------------------------------------------------------------------------------------------|
| User List                                                 |                                                                                                    |
| Username Description<br>default default<br>admin discript | <ul> <li>Setup</li> <li>Preview</li> <li>Playback</li> <li>PTZ</li> <li>Record</li> <li>Alarm</li> <li>Remote Login</li> <li>Exit</li> </ul> |
| Add User<br>Edit User                                     |                                                                                                    |
| Remove User                                               | Apply                                                                                                    |

Click on "Add User" will pop-up the following dialogue box. In the white dialog box, you can increase new "Username", "Password " and "Description". The right side will come out the permission option of browsing, playback, management and remote access for new user.

| Add User    |           |
|-------------|-----------|
| Username    |           |
| Password    |           |
| Description |           |
|             |           |
|             | OK CANCEL |

Click on "Edit User" will pop-up the following dialogue box. In the white dialogue box,

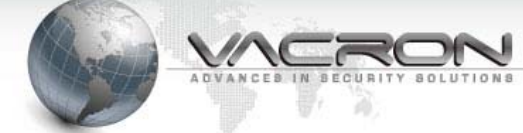

you can increase new **"Username"**, **"Password**" and **"Description**". The right side will come out the permission option of browsing, playback, management and remote access for new user.

| Edit User                                               |
|---------------------------------------------------------|
| Username                                                |
| Password                                                |
| Description                                             |
|                                                         |
| OK CANCEL                                               |
|                                                         |
| Click on to save. After setting, click on BACK to exit. |

#### 6.4 Network Setup

**Click on** to enter setting interface. Select Network Setup , if you need to connect by client in the local area network please set up **IP address** subnet mask

connect by client in the local area network, please set up **IP address**, **subnet mask** and **gateway**. If you need to link internet, please set up **domain name server**.

| General Setup | Port Setup | ADSL Setup | DDNS Setup    | E-Mail Setup |  |  |  |  |
|---------------|------------|------------|---------------|--------------|--|--|--|--|
| IP Addres     | ss         | 192.1      | .68.10.102    |              |  |  |  |  |
| Netmask       | ¢.         | 255.2      | 255.255.0     |              |  |  |  |  |
| Gateway       |            | 192.1      | 192.168.10.98 |              |  |  |  |  |
| DNS1          |            | 168.9      | 168.95.1.1    |              |  |  |  |  |
| DNS2          |            |            |               |              |  |  |  |  |
|               |            |            |               |              |  |  |  |  |
|               | ſ          | ļ          | Apply         |              |  |  |  |  |

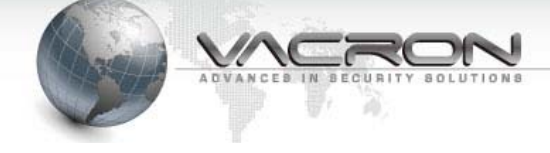

#### 6.4.2 Port Setup:

Software default page communication ports: 80, video communication ports: 5500 (CMS remote ports use shall correspond), hand controlled communication port: 5577 (no function).

As the following figure :

| Network Setup |            |            |            |              |  |  |  |  |
|---------------|------------|------------|------------|--------------|--|--|--|--|
| General Setup | Port Setup | ADSL Setup | DDNS Setup | E-Mail Setup |  |  |  |  |
| Web Port      |            | 80         |            |              |  |  |  |  |
| Video Po      | rt         | 5500       | 5500       |              |  |  |  |  |
| Mobile P      | ort        | 5577       |            |              |  |  |  |  |
|               |            |            |            |              |  |  |  |  |
|               |            | A          | pply       |              |  |  |  |  |

#### 6.4.3 ADSL Setup:

Enter the **user account**, the **user's password**, select the **link**, **confirm**, display **status**. As shown in figure:

| Network Setup |            |            |            |              |  |
|---------------|------------|------------|------------|--------------|--|
| General Setup | Port Setup | ADSL Setup | DDNS Setup | E-Mail Setup |  |
| Username      | •          | sz3lm      | c48@163.gd |              |  |
| Password      |            |            |            |              |  |
|               |            | Cor        | nnect      |              |  |
|               |            |            |            |              |  |
|               |            | A          | pply       |              |  |
|               |            | s          | tatus      |              |  |
|               |            |            |            |              |  |
|               |            |            |            |              |  |

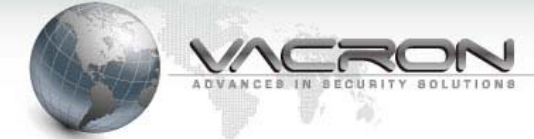

#### 6.4.4 DDNS Setup:

Select a **DDNS service provider**, software defaults to <u>www.3322.org</u>, **input domain name**, **user-ID**, **login password**, select the **link**, and press to **confirm**. As shown in figure:

| Network Se | etup          |            |            |                |              |  |  |  |
|------------|---------------|------------|------------|----------------|--------------|--|--|--|
|            |               | 1          | 1          |                |              |  |  |  |
| General Se | tup           | Port Setup | ADSL Setup | DDNS Setup     | E-Mail Setup |  |  |  |
| DDM        | IS S          | erver      | www.       | 3322.org       | \$           |  |  |  |
| DDN        | IS            |            | jiawei     | zhong.3322.org | g            |  |  |  |
| Use        | Username      |            |            | zhong          |              |  |  |  |
| DDN        | DDNS Password |            |            |                |              |  |  |  |
|            |               |            | 🗆 Co       | nnect          |              |  |  |  |
|            |               | (          | ,          | Apply          |              |  |  |  |
|            |               |            |            |                |              |  |  |  |

#### 6.4.5 E-mail Setup:

Set up the time length of mail sent, input the mail address and then confirm. As the following figure:

| eneral Setup Port Setup | ADSL Setup DDNS Setup E-Mail Setup |
|-------------------------|------------------------------------|
|                         | ▶                                  |
| NVR Name                | PC200-Test                         |
| Send Interval(s)        |                                    |
|                         |                                    |
| Receiver                | xxxxxx@yahoo.com.tw                |
|                         |                                    |
|                         |                                    |
|                         | Apply                              |
|                         |                                    |
|                         |                                    |
|                         |                                    |
|                         |                                    |
|                         |                                    |

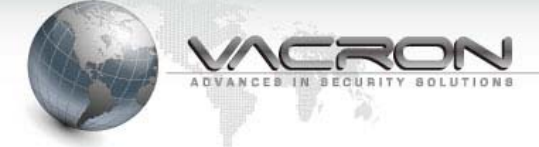

#### 6.5 Playback

Click on playback button playback interface will show up (playback channels

are up to 4), as the following figure: Click on the channel with record as the following figure :

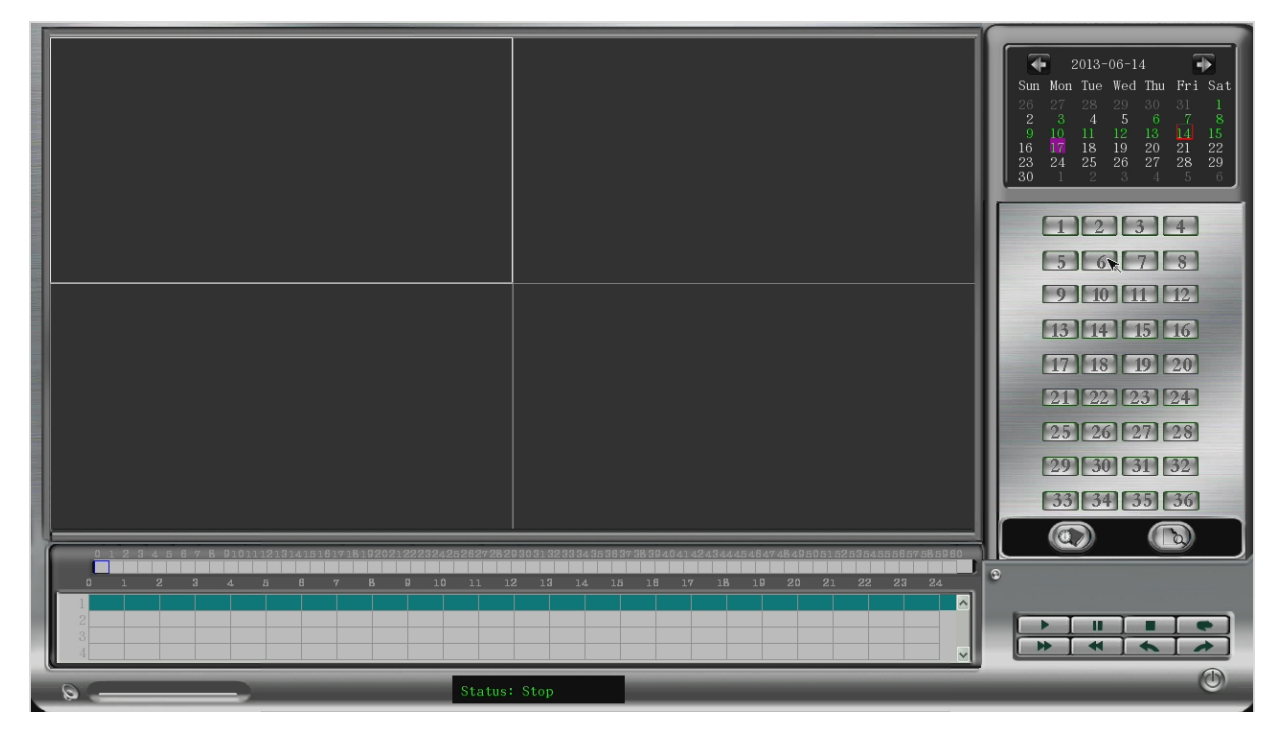

Click on the channels to check, display area to show the video you select. As the following figure:

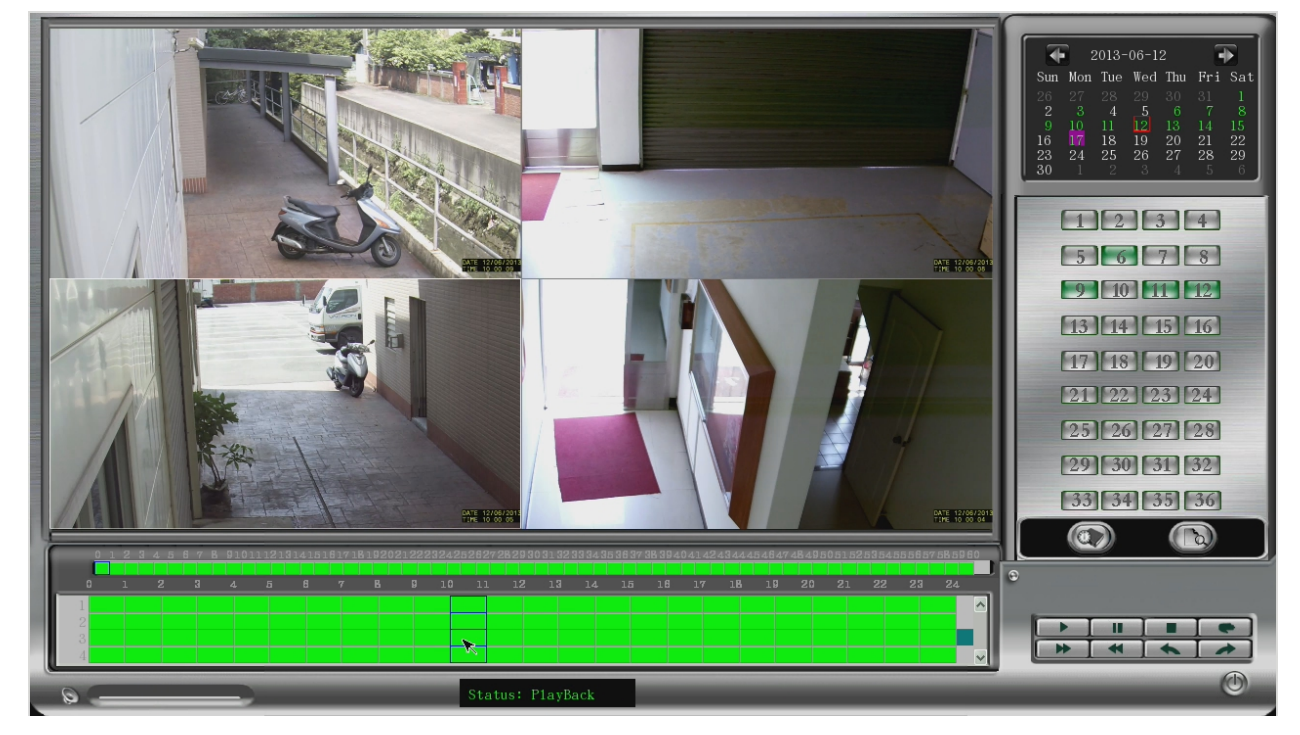

### Sect the time mode (default), file mode, time mode:

Firstly select the recording date, display split box and then select the camera number

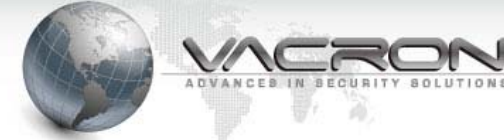

to playback. Click on the camera twice or hold down the mouse left button to draw into the split box. Then you can playback the video file.

The following figure shows video from 7:00~8:00 in the first split box. Select this split bar and it will turn into deep green. Select the time period, the rim will become blue (unit: hour).

|   | 00 | 01 | 02 | 03 | 04 | 05  | 06 | 07 | 08 | 09 | 10 | 11 | 12 | 13 | 14 | 15 | 16 | 17 | 18 | 19 | 20 | 21 | 22 | 23 |
|---|----|----|----|----|----|-----|----|----|----|----|----|----|----|----|----|----|----|----|----|----|----|----|----|----|
| 1 |    |    |    |    |    |     |    |    |    |    |    |    |    |    |    |    |    |    |    |    |    |    |    |    |
| 2 |    |    |    |    |    |     |    |    |    |    |    |    |    |    |    |    |    |    |    |    |    |    |    |    |
| 3 |    |    |    |    |    | Ĩ – |    |    |    |    |    | 1  |    |    |    |    |    |    |    |    |    |    |    | 1  |
| 4 |    |    |    |    |    |     |    |    |    |    |    |    |    |    |    |    |    |    |    |    |    |    |    |    |

In the meantime, minute time bar will show the actual video length (unit: minute). The following figure shows manual recording from 19~41 minute. No record at 42 minute, alarm recording at 43 minute, manual recording from 44~60 minute. Select one minute of them, the rim of that minute will become blue and playback the video (note: full time recording is green, no recording is black, alarm and motion detection recording is red)

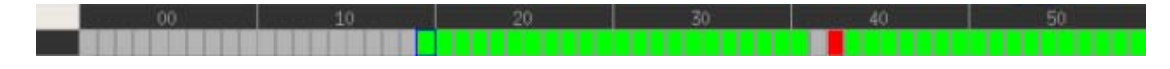

#### 6.5.2 file mode:

Entering playback (defaults to be time mode), click on to enter the mode of playback. After the channel numbers showing out, set up the time period and click on search to come out files. Click on playback.

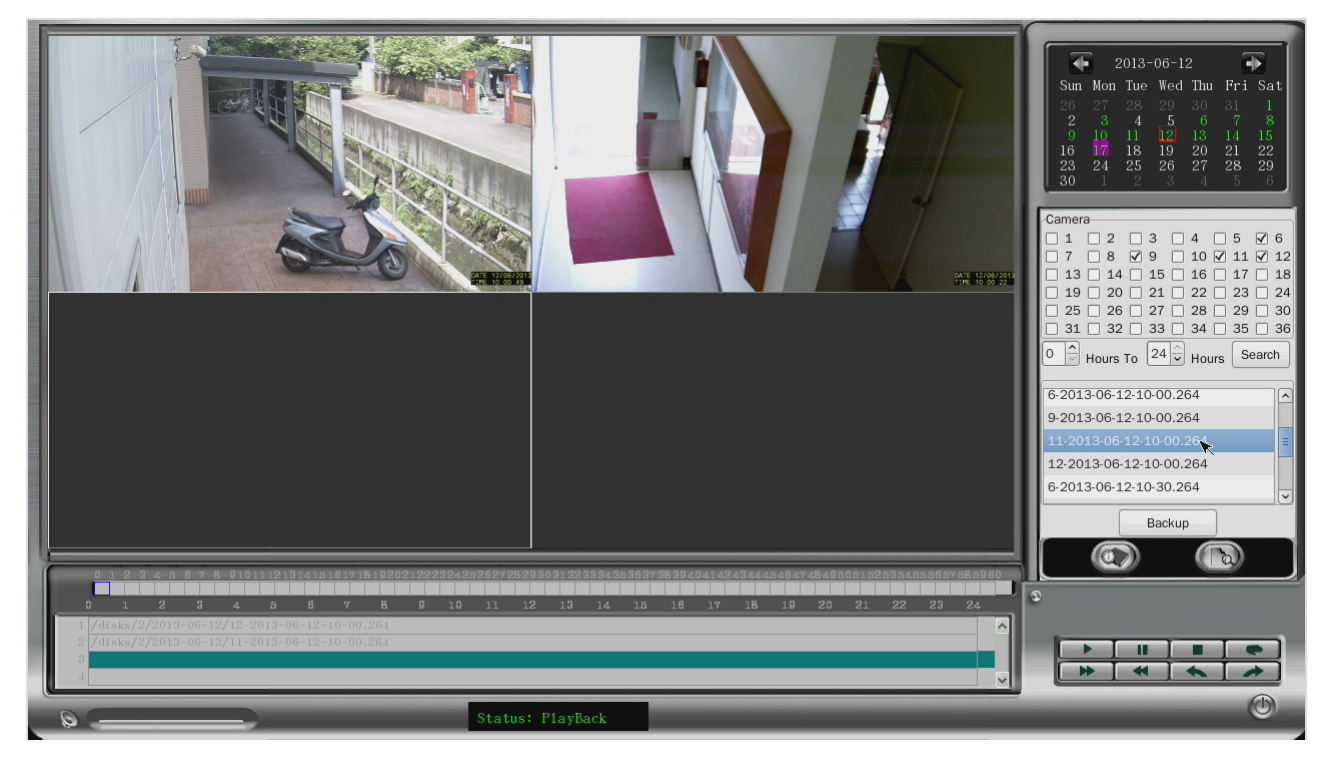

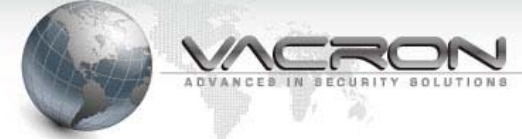

#### 6.5.2.1 Insert USB to back up.As the following figure:

|                                                                                                    | Backup                                                                                                    |                                                                                      | 2013-06-12         Image: Constraint of the second second sec |
|----------------------------------------------------------------------------------------------------|----------------------------------------------------------------------------------------------------|--------------------------------------------------------------------------------------|----------------------------------------------------------------------------------------------------|
|                                                                                                    | Filename         / /disks/2/2013-06-12/9-2013-06-12-02-30.264         / disks/2/2013-06-12/12-2013-06-12-02-30.264         / disks/2/2013-06-12/12-2013-06-12-02-30.264         / disks/2/2013-06-12/12-2013-06-12-02-30.264         / disks/2/2013-06-12/12-2013-06-12-02-30.264         / disks/2/2013-06-12/12-2013-06-12-02-30.264         / disks/2/2013-06-12/12-2013-06-12-02-30.264         / disks/2/2013-06-12/12-2013-06-12-02-30.264         / disks/2/2013-06-12-02-30.264         / disks/2/2013-06-12/12-2013-06-12-02-30.264         / disks/2/2013-06-12/12-2013-06-12-02-30.264         / disks/2/2013-06-12/12-2013-06-12-02-30.264         / disks/2/2013-06-12/12-2013-06-12-02-30.264         / disks/2/2013-06-12/12-2013-06-12-02-30.264         / disks/2/2013-06-12/12-2013-06-12-02-30.264         / disks/2/2013-06-12/12-2013-06-12-02-30.264         / disks/2/2013-06-12/12-2013-06-12-02-30.264         / disks/2/2013-06-12/12-2013-06-12-02-30.264         / disks/2/2013-06-12-02-30.264         / disks/2/2013-06-12-02-30.264         / disks/2/2013-06-12-02-30.264         / disks/2/2013-06-12-02-30.264         / disks/2/2013-06-12-02-30.264         / disks/2/2013-06-12-02-30.264         / disks/2/2013-06-12-02-30.264         / disks/2/2013-06-12-02-30.264         / disks/2/2013-06-12-02-30.264 <th>Filesize 7<br/>375 M<br/>372 K<br/>1452 I<br/>77 A 4<br/>2</th> <th>Camera       1       2       3       4       5       Ø         1       1       2       3       4       5       Ø       Ø         1       1       2       3       10       V       V       V       V       V         13       14       15       16       17       18       19       20       21       22       23       24         25       26       27       28       29       30       31       32       33       34       35       36         0       &gt;       Hours To       24       Hours Search       A       9-2013-06-12-10-00.264       A         9-2013-06-12-10-00.264       11       2013-06-12-10-00.264       A       A         12-2013-06-12-10-00.264       12-2013-06-12-10-00.264       B       A       A         9-2013-06-12-10-00.264       V       V       V       V       A</th> | Filesize 7<br>375 M<br>372 K<br>1452 I<br>77 A 4<br>2                                | Camera       1       2       3       4       5       Ø         1       1       2       3       4       5       Ø       Ø         1       1       2       3       10       V       V       V       V       V         13       14       15       16       17       18       19       20       21       22       23       24         25       26       27       28       29       30       31       32       33       34       35       36         0       >       Hours To       24       Hours Search       A       9-2013-06-12-10-00.264       A         9-2013-06-12-10-00.264       11       2013-06-12-10-00.264       A       A         12-2013-06-12-10-00.264       12-2013-06-12-10-00.264       B       A       A         9-2013-06-12-10-00.264       V       V       V       V       A                                                                                                    |
| 0 1 2 7 4 5 5 7 5 9101112.014751<br>0 1 2 3 4 5 5<br>1 //irks/2/2013-06-12/12-2013-06-12-1<br>2 //irks/2/2013-06-12/11-2013-06-12-1<br>3<br>4 | <br>/ b U 10 11 12 13 14 10<br>-00.264<br>-00.264                                                                                                    | BACK 14 44 46 47 45 49 80 01 52 55 64 88 6657 65 69 80<br>18 17 18 19 20 21 22 23 24 | Backup<br>Backup<br>Co<br>D                                                                                                    |

Playback buttons description :

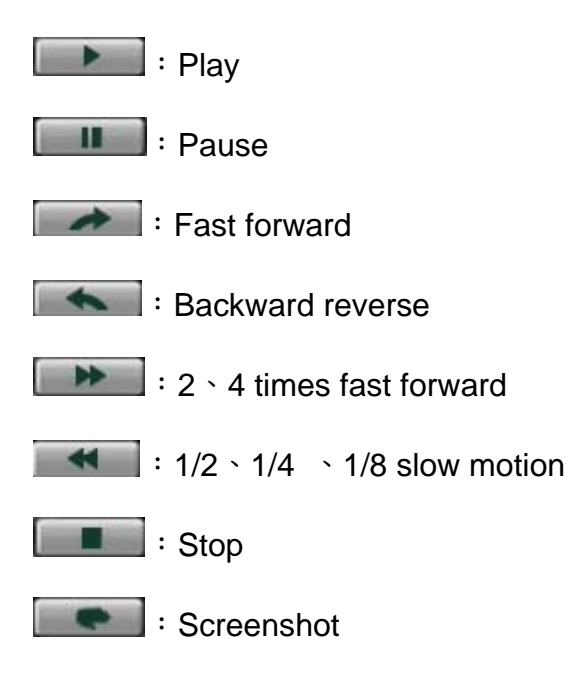

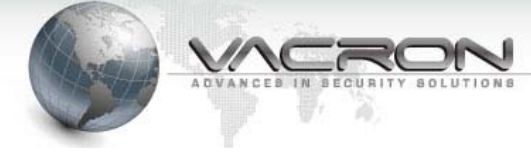

#### 6.6 Screenshot

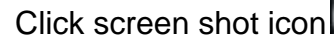

icon icon icc screenshot button of the playback interface

to catch the current BMP picture from the monitoring or playback split box. As the following figure:

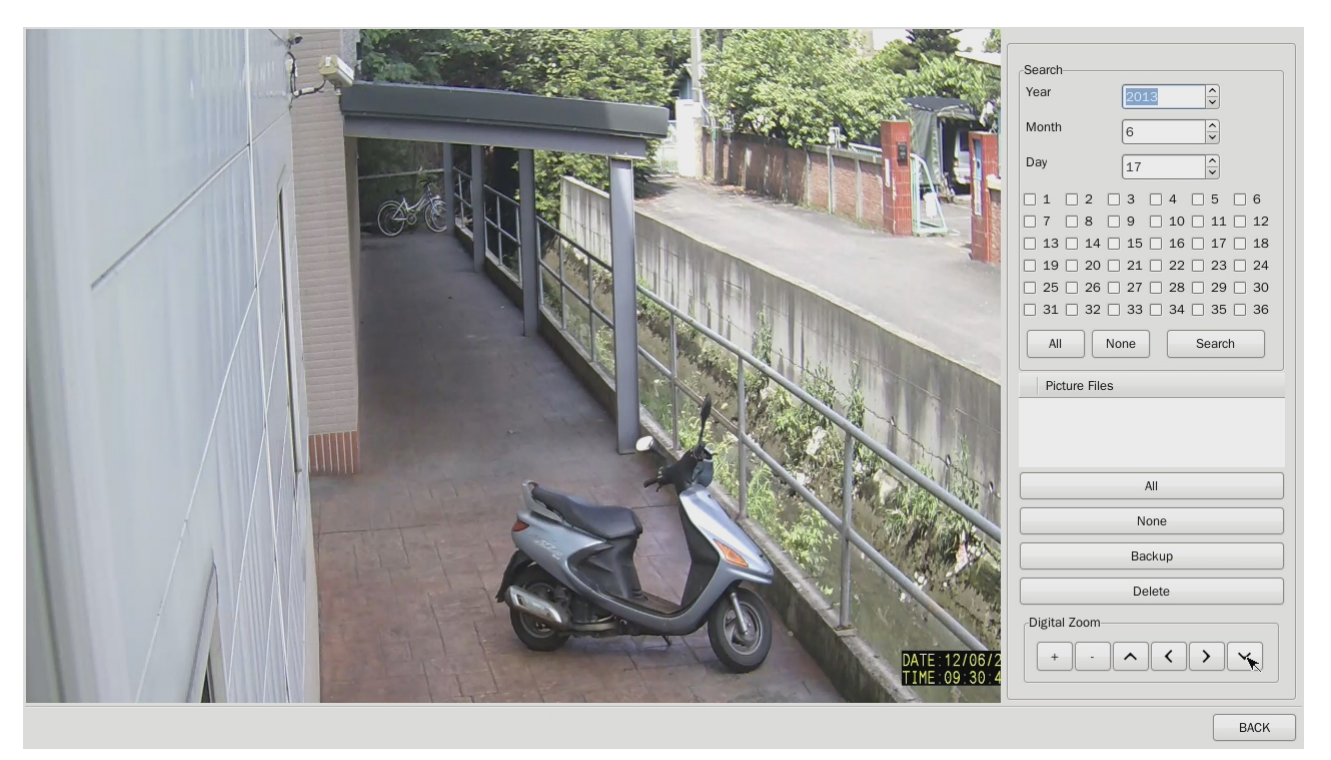

In the blank dialog box of picture folder will display the time, lens information of BMP

pictures through screenshot. User can choose the time and channel to click search previous pictures. After selecting specific picture, click

to

Search

Backup

to backup the current picture. As the following figure:

| Filesize    |          |
|-------------|----------|
| p Completed |          |
|             | КОК      |
|             | Filesize |

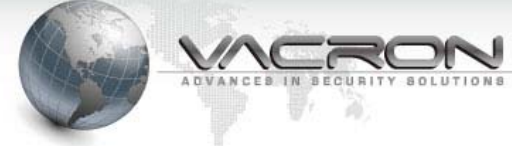

#### 6.7 Exit from system

Click

system-exit system to pop up dialog box. As the following figure:

| [/dev/sda]        |                |    |
|-------------------|----------------|----|
| A new disk is for | und,format it? |    |
| ×                 |                |    |
|                   | YES            | NO |

After confirmation, system will automatically shut down

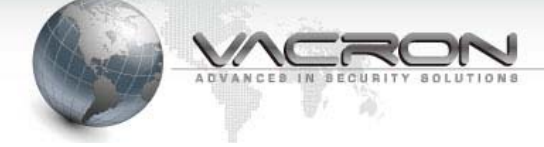

### VI. [Windows CMS remote monitoring software]

#### 7.1Log on to remote monitoring software

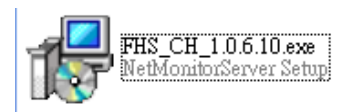

Please click on the mouse left button twice to install system to

Microsoft on your computer (currently supports XP, 32-bit Vista, 32 bit WIN7). Then on your desktop after the installation or Assembly to see NetMonitorClient.exe perform the following figure

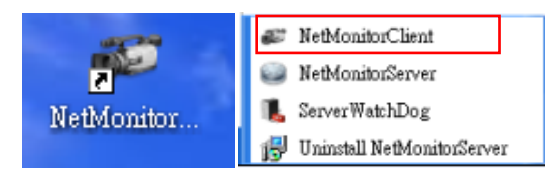

Login window appears after implementation, as shown in Figure; please enter the correct account number and password, software defaults to the account: admin password: admin, as the following figure

| U | ser Login 🛛 🗙 🗙                  |
|---|----------------------------------|
|   | User Login                       |
|   | UserName: admin                  |
|   | Password:                        |
|   | 🔽 Remember Password 🔲 Auto Login |
|   | Login Close                      |

Enter the main screen as shown in figure. Click set to make all the necessary setups to join into PC200 as show in the following figure:

| NetMonitorClient    |                                                                                                    | 쓰 글 ㅋ - ㅎ ×        |
|---------------------|----------------------------------------------------------------------------------------------------|--------------------|
| Live View Play Back | Set Record Set                                                                                                   | Connected          |
|                     | Page 1                                                                                                    |                    |
|                     |                                                                                                    |                    |
|                     | Ima         Mo           2015-07-24 18:19:08         Connecting           2015-07-24 18:19:08         Connecting | 2013-07-24 18:19:3 |

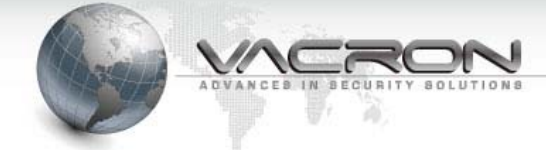

#### 7.2 Add NVR

| Device Type:       | TI 6Series IPCamera 🔹 |              |
|--------------------|-----------------------|--------------|
| MAC:               | 00:16:55:06:97:4c     |              |
| Device Name:       | IPCAM                 |              |
| IPAddress:         | 192.168.22.102        |              |
| HTTP Port:         | 80                    |              |
| Soap Port:         | 9090                  | TE VALL      |
| UserName:          | admin                 |              |
| Password:          | •••••                 |              |
|                    |                       |              |
| Add Current Device | Cancel                | Test Connect |

Click the "Add current device" and back to "real-time" viewing. Then you have set the number of channels into the list,

To see the picture, please click twice on the number of cameras so that the camera icon will turn into green. Then you can now display the picture. As the following figure

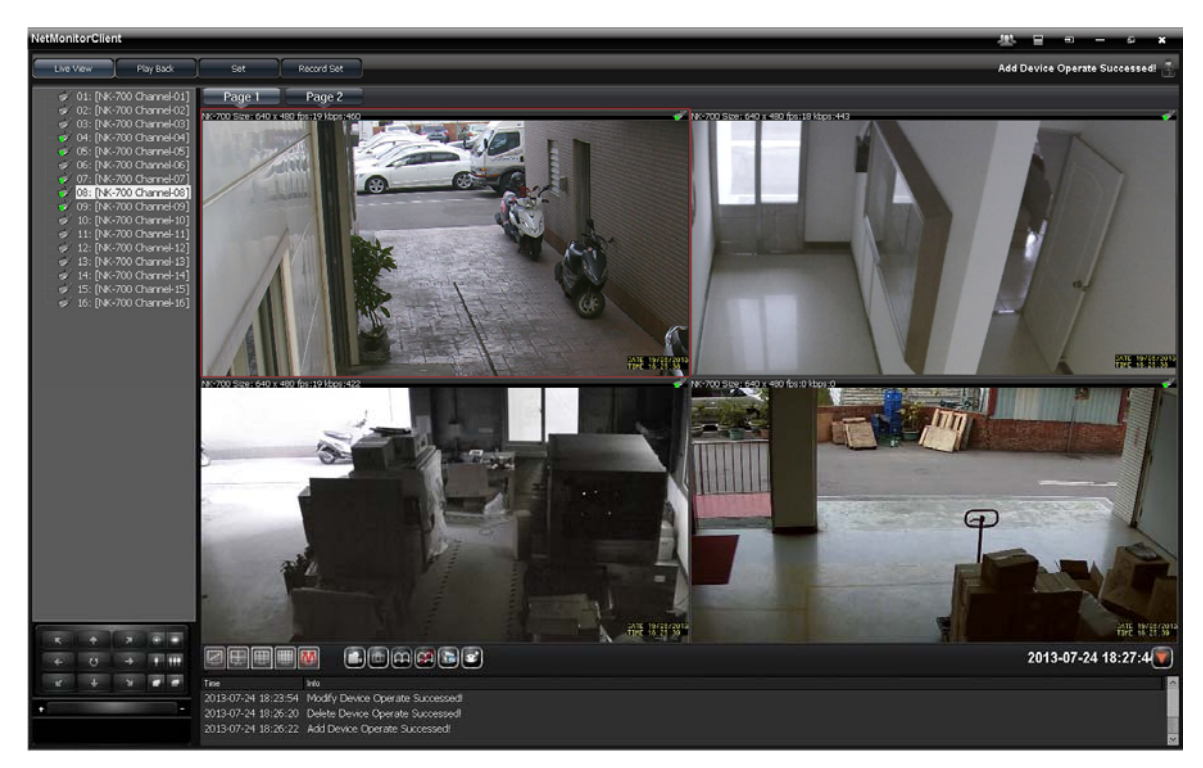

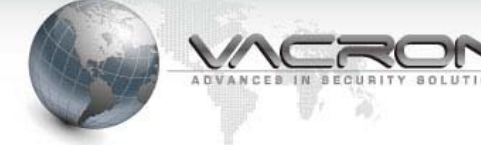

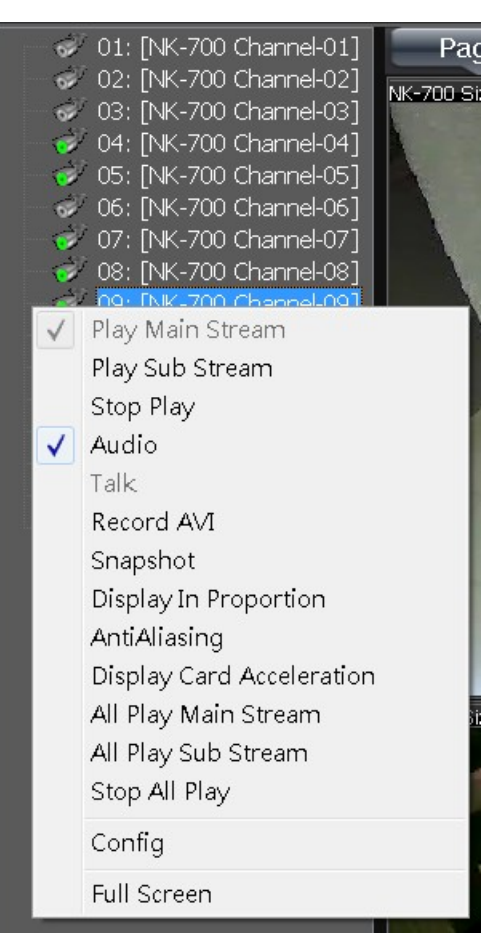

Click the right button of mouse to show your favorite settings by the function of listing.

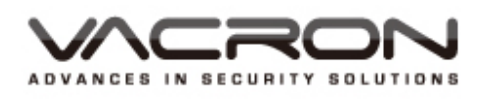

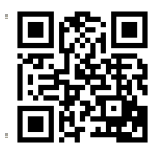

For More Information Please check VACRON Website http://www.vacron.com

Made in Taiwan